## A:同じサイズの円の接線を引く

A-1: B円を「コピー」する。

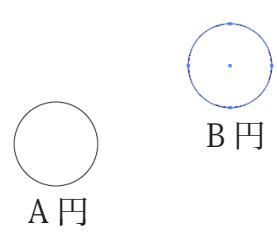

A-2: B 円を「ガイド変換(Command+5)」 する。

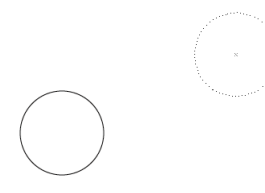

A-3: コピーした円を「前面ペースト」する。

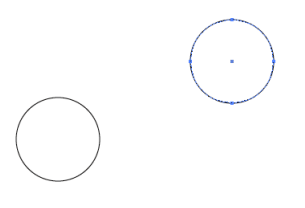

A-4: 水平定規ガイドを A 円の中心にあわせて、 引き出します。この際、[スマートガイド] をオンにしておきます。

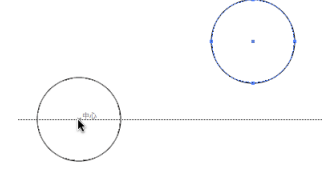

A-5: B 円を選択し、 [回転ツール] に持ち替えて、 A 円の中心でクリックします(基準点)。

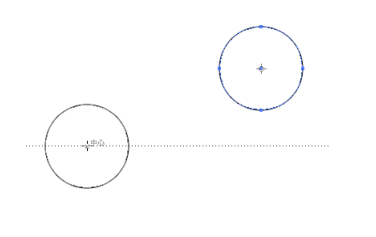

A-6: B 円の中心に合わせ、ドラッグを開始し、 水平ガイドに交差したところでマウスを はなします。

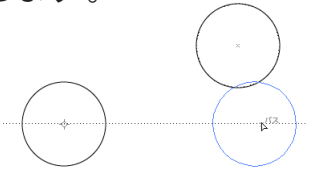

A-7: [直線ツール] に持ち替えて、A 円の上部の アンカーポイントにあわせます。

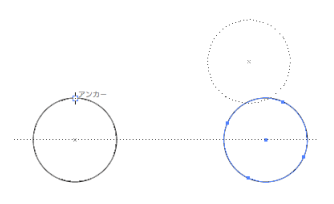

A-8: ドラッグを開始し、B 円の上部のアンカー ポイントに交差したところに合わせます。

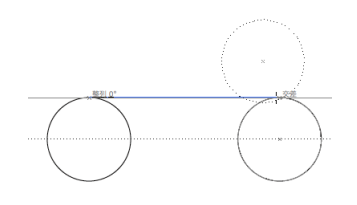

A-9: 両方の円と直線を選択し、[回転ツール] に
持ち替えます。
A 円の中心でクリックします(基準点)。

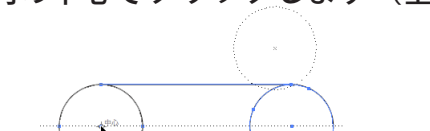

A-10:B円の中心に合わせ、B円のガイドの中心点 にスナップします。

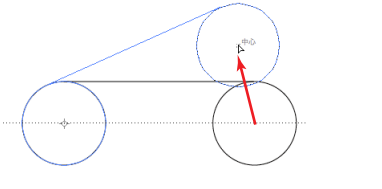

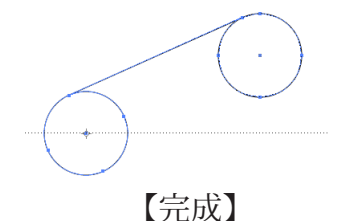